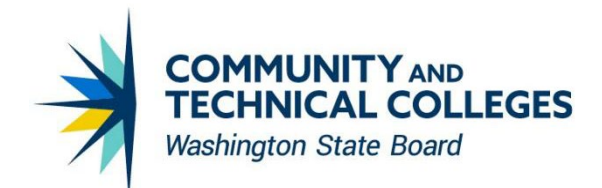

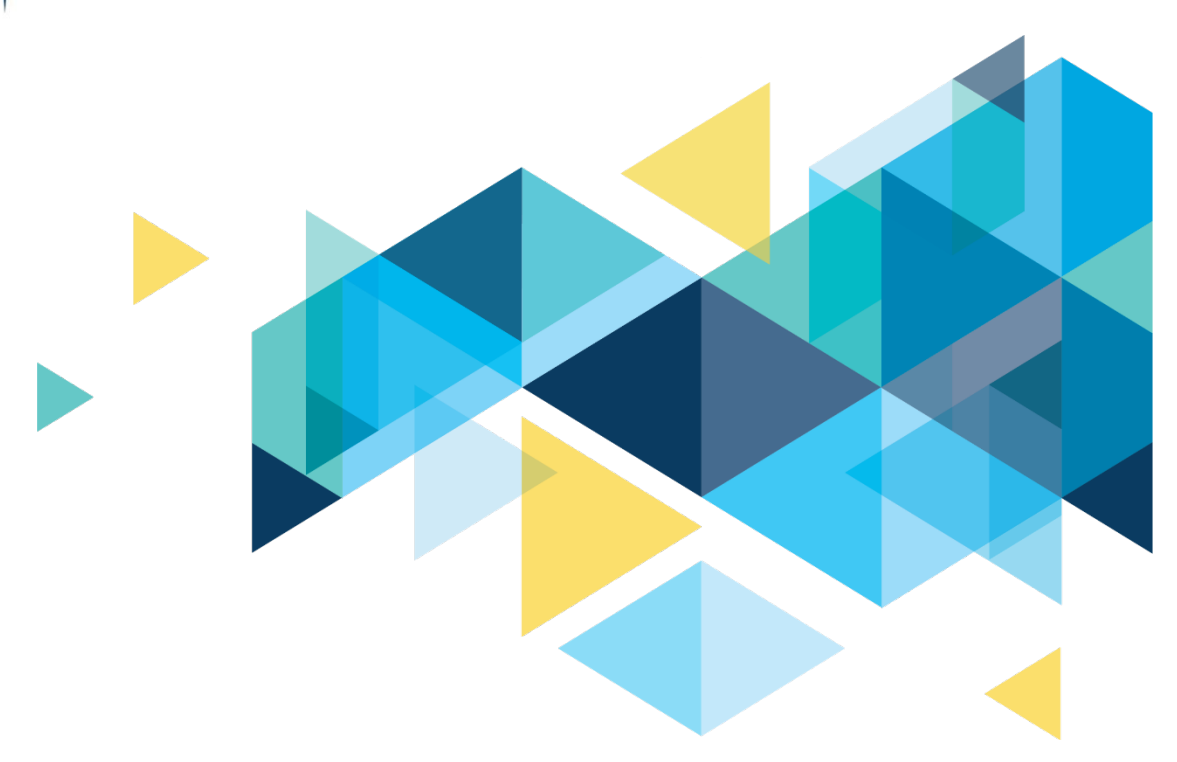

# **OctcLink**

## Human Capital Management Image 38 Supplemental Accessibility Information

### Table of Contents

## CONTENTS

| Introduction                                                                              | 3 |
|-------------------------------------------------------------------------------------------|---|
| Accessibility                                                                             | 3 |
| Year End Accessibility Definitions for Tax Forms W-2, W-2AS, W2-GU, W2-VI and W-2c        | 3 |
| Accessibility Filing Instructions Text for W-2, W-2c And W2 Territories for The Year 2019 | 7 |

## Introduction

This document is intended to supplement the Image/Upgrade Overview Document and provide ctcLink users with a more detailed summary of the accessibility changes that will be made in the system as a result of the upcoming HCM image 37-38. Oracle releases multiple updates every year that often include improvements to PeopleSoft's accessibility. Below is an overview of the accessibility enhancements that you can expect to see as part of HCM image 37-38.

## Accessibility

PeopleSoft for North America supports the display of year-end tax forms in accessibility mode in Employee Self-Service. By providing accessibility setup configurations for tax forms, it allows self-service users to access tax form information using screen readers in non-PDF format when they log on to the PeopleSoft system with screen reader mode enabled.

## Year End Accessibility Definitions for Tax Forms W-2, W-2AS, W2-GU, W2-VI and W-2c

Year End Accessibility definitions for the Year 2020 for Tax Forms W-2, W-2AS, W2-GU, W2-VI and W-2c were not provided prior to Image 38.

#### Navigation

Navigator > Payroll for North America > U.S. Annual Processing > Define Annual Tax Reporting > Year End Accessibility

#### Image: Year End Accessibility Definitions Search Results Prior to Image 38

Year End Accessibility definitions for Effective Dates 2012 to 2019 were available prior to the update.

| Find an Existing V      | alue <u>A</u> dd a l | New Value               |                |                         |                |                         |                |                         |                |
|-------------------------|----------------------|-------------------------|----------------|-------------------------|----------------|-------------------------|----------------|-------------------------|----------------|
| Search Criteria         |                      |                         |                |                         |                |                         |                |                         |                |
| Tax Form Identification | = ~                  |                         | v              |                         |                |                         |                |                         |                |
| Effective Date          | = •                  |                         |                |                         |                |                         |                |                         |                |
| Include History         | Correct History      |                         |                |                         |                |                         |                |                         |                |
| Search Clear            | Basic Search         | Save Search Criteria    |                |                         |                |                         |                |                         |                |
| W-2                     |                      | W-2                     | AS             | W2-                     | GU             | W2-                     | VI             | W-2                     | С              |
| earch Results           |                      | Search Results          |                | Search Results          |                | Search Results          |                | Search Results          |                |
| /iew All                | of 8 🗸 🕨 👘           | View All III 1-8        | of 8 🗸 🕨 🕨     | View All 🗐 🗐 1-8        | of 8 🗸 🕨 🕨     | View All I 4 1-8        | of 8 🗸 🕨 🕅     | View All I 1-8          | of 8 🗸 🕨 🕨     |
| Tax Form Identification | Effective Date       | Tax Form Identification | Effective Date | Tax Form Identification | Effective Date | Tax Form Identification | Effective Date | Tax Form Identification | Effective Date |
| V-2                     | 01/01/2019           | W-2AS                   | 01/01/2019     | W-2GU                   | 01/01/2019     | W-2VI                   | 01/01/2019     | W-2d                    | 01/01/2019     |
| V-2                     | 01/01/2018           | W-2AS                   | 01/01/2018     | W-2GU                   | 01/01/2018     | W-2VI                   | 01/01/2018     | W-2c                    | 01/01/2018     |
| V-2                     | 01/01/2017           | W-2AS                   | 01/01/2017     | W-2GU                   | 01/01/2017     | W-2VI                   | 01/01/2017     | W-2c                    | 01/01/2017     |
| V-2                     | 01/01/2016           | W-2AS                   | 01/01/2016     | W-2GU                   | 01/01/2016     | W-2VI                   | 01/01/2016     | W-2c                    | 01/01/2016     |
| V-2                     | 01/01/2015           | W-2AS                   | 01/01/2015     | W-2GU                   | 01/01/2015     | W-2VI                   | 01/01/2015     | W-2c                    | 01/01/2015     |
| V-2                     | 01/01/2014           | W-2AS                   | 01/01/2014     | W-2GU                   | 01/01/2014     | W-2VI                   | 01/01/2014     | W-2c                    | 01/01/2014     |
| V-2                     | 01/01/2013           | W-2AS                   | 01/01/2013     | W-2GU                   | 01/01/2013     | W-2VI                   | 01/01/2013     | W-2c                    | 01/01/2013     |
| N-2                     | 01/01/2012           | W-2AS                   | 01/01/2012     | W-2GU                   | 01/01/2012     | W-2VI                   | 01/01/2012     | W-2c                    | 01/01/2012     |

## Screen Viewer Text: Accessibility Search Definition Results for Tax Form W-2 Prior To The Update

Year End Accessibility document

Main Content frame

Main Content document

Tax Form Identification combo box W-2 collapsed

Search type for Effective Date combo box = collapsed

Effective Date edit blank

Calendar Effective Date button

clickable Include History check box not checked

clickable Correct History check box not checked

Search button Search (Alt+1)

Search Results. Row 1-8 of 8 table with 9 rows and 2 columns row 2 Tax Form Identification column 1 W-2 link

Effective Date column 2 link 01/01/2019

row 3 Tax Form Identification column 1 link W-2

Effective Date column 2 link 01/01/2018

row 4 Tax Form Identification column 1 link W-2

Effective Date column 2 link 01/01/2017

row 5 Tax Form Identification column 1 link W-2

Effective Date column 2 link 01/01/2016

row 6 Tax Form Identification column 1 link W-2

Effective Date column 2 link 01/01/2015

row 7 Tax Form Identification column 1 link W-2

Effective Date column 2 link 01/01/2014

row 8 Tax Form Identification column 1 link W-2

Effective Date column 2 link 01/01/2013

row 9 Tax Form Identification column 1 link W-2

Effective Date column 2 link 01/01/2012

## Year End Accessibility Definitions for Tax Forms W-2, W-2AS, W2-GU, W2-VI and W-2c after Image 38

Year End Accessibility definitions for the Year 2020 for Tax Forms W-2, W-2AS, W2-GU, W2-VI and W-2c are added after the Image 38 update.

#### Image: Year End Accessibility Definitions Search Results after the Image 38

| Find an Existin                                                                                                    | g Value                                                                                                    | Add a New Value                                                                                                   |                                                                                                    |                                                                                                    |                                                                                                    |                                                                                                    |                                                                                                    |                                                                                                    |                                                                                                    |
|----------------------------------------------------------------------------------------------------|----------------------------------------------------------------------------------------------------|----------------------------------------------------------------------------------------------------|----------------------------------------------------------------------------------------------------|----------------------------------------------------------------------------------------------------|----------------------------------------------------------------------------------------------------|----------------------------------------------------------------------------------------------------|----------------------------------------------------------------------------------------------------|----------------------------------------------------------------------------------------------------|----------------------------------------------------------------------------------------------------|
| Search Criteria                                                                                                    |                                                                                                    |                                                                                                    |                                                                                                    |                                                                                                    |                                                                                                    |                                                                                                    |                                                                                                    |                                                                                                    |                                                                                                    |
| Tax Form Identifica                                                                                                    | tion =                                                                                                    | ♥ W-2                                                                                                    |                                                                                                    | •                                                                                                    |                                                                                                    |                                                                                                    |                                                                                                    |                                                                                                    |                                                                                                    |
| Effective                                                                                                    | Date =                                                                                                    | ~                                                                                                    |                                                                                                    |                                                                                                    |                                                                                                    |                                                                                                    |                                                                                                    |                                                                                                    |                                                                                                    |
|                                                                                                    |                                                                                                    | tory                                                                                                    |                                                                                                    |                                                                                                    |                                                                                                    |                                                                                                    |                                                                                                    |                                                                                                    |                                                                                                    |
| Search Clea                                                                                                    | Basic Sea                                                                                                    | arch 🖉 Save Search                                                                                                | Criteria                                                                                                    |                                                                                                    |                                                                                                    |                                                                                                    |                                                                                                    |                                                                                                    |                                                                                                    |
| Search Cles                                                                                                    | Basic Sea                                                                                                    | arch 🖾 Save Search                                                                                                | Criteria                                                                                                    | Search Results                                                                                                    |                                                                                                    | Search Results                                                                                                    |                                                                                                    | Search Results                                                                                                    |                                                                                                    |
| Search Clei<br>Search Results<br>View All I 4 1-9                                                                                                    | of 9 v b b                                                                                                    | Search Results                                                                                                    | of 9 v b                                                                                                    | Search Results<br>View All 14 4 1-9                                                                                                    | of 9 🗸 🕨 🕅                                                                                                    | Search Results<br>View All I 4 4 1.9                                                                                                    | of 9 🗸 🕨 🕨                                                                                                    | Search Results<br>View All  4 4 1-9                                                                                                    | of 9 🗸 🕨 🕨                                                                                                    |
| Search Clesses<br>Search Results<br>View All 14 4 1-9<br>Tax Form Identification                                                                                                    | Basic Sea<br>of 9 ∨ ▶ ⊨<br>Effective Date                                                                                                    | Search Results View All 4 4 1-9 Tax Form Identification                                                           | of 9 v b b<br>Effective Date                                                                                                    | Search Results<br>View All III III III<br>Tax Form Identification                                                                                                    | of 9 V V F                                                                                                    | Search Results<br>View All Id d 1-9<br>Tax Form Identification                                                                                                    | of 9 v b b<br>Effective Date                                                                                                    | Search Results<br>View All 14 4 1-9<br>Tax Form Identification                                                                                                    | of 9 V I III                                                                                                    |
| Search Cles<br>Search Results<br>View All 14 	< 1-9<br>Tax Form Identification<br>W-2                                                                                                    | ar Basic Sea<br>of 9 ✓ ► ►<br>Effective Date<br>01/01/2020                                                                                                    | Search Results View All 4 1-9 Tax Form Identification W-2AS                                                       | of 9 V V V                                                                                                    | Search Results<br>View All 4 1-9<br>Tax Form Identification                                                                                                    | of 9 V<br>Effective Date                                                                                                    | Search Results<br>View All d d 1-9<br>Tax Form Identification                                                                                                    | of 9 ~ > ><br>Effective Date<br>01/01/2020                                                                                                    | Search Results<br>View All I d 1-9<br>Tax Form Identification                                                                                                    | of 9 V b b<br>Effective Date<br>01/01/2020                                                                                                    |
| Search         Clearch           Search Results         View All         4         1-9           Tax Form Identification         View         W-2         W-2                                                                                                    | Basic Sea                                                                                                    | Search Results View All 4 1-9 Tax Form Identification W-2AS W-2AS                                                 | of 9 ✓         ▶         ▶           Effective Date         01/01/2020         01/01/2019                                                                                                    | Search Results<br>View All 4 1-9<br>Tax Form Identification                                                                                                    | of 9 > > > ><br>Effective Date<br>01/01/2020<br>01/01/2019                                                                                                    | Search Results<br>View All d 1-9<br>Tax Form Identification<br>V-2GU<br>W-2GU                                                                                                    | of 9 V + H<br>Effective Date<br>01/01/2020<br>01/01/2019                                                                                                    | Search Results           View All         I           Tax Form Identification           W-2V           W-2VI                                                                                                    | of 9 v b b<br>Effective Date<br>01/01/2020<br>01/01/2019                                                                                                    |
| Search         Clearch           Search Results         View All         4         1.9           Tax Form Identification         View         View         View           W-2         View         View         View                                                                                                    | Image: state state | Search Results View All 4 1-9 Tax Form Identification W-2AS W-2AS W-2AS                                           | Criteria                                                                                                    | Search Results<br>View All 4 1-9<br>Tax Form Identification<br>W-2c<br>W-2c                                                                                                    | of 9 v         Image: Provide the second second                                                                                                    | Search Results<br>View All  4 4 1-9<br>Tax Form Identification<br>V-2GU<br>W-2GU<br>W-2GU                                                                                                    | of9 ∨ ► ►<br>Effective Date<br>01/01/2020<br>01/01/2019<br>01/01/2018                                                                                                    | Search Results           View All         I           Tax Form Identification           W-2VI           W-2VI                                                                                                    | of 9 → ► ►<br>Effective Date<br>01/01/2020<br>01/01/2019<br>01/01/2018                                                                                                    |
| Search         Clearch           Search Results         View All         4         1.9           Tax Form Identification         1.9         1.9         1.9           W-2         W-2         W-2         1.9           W-2         W-2         W-2         1.9                                                                                            | Image: state state | Search Results View All 4 1-9 Tax Form Identification W-2AS W-2AS W-2AS W-2AS                                     | of 9 v         b         b           Effective Date         01/01/2019         01/01/2019           01/01/2018         01/01/2017         01/01/2017                                                                                                    | Search Results View All  4  4 1-9 Tax Form Identification W-2c W-2c W-2c W-2c W-2c                                                                                                    | Image: of 9 with the second second                                                                                                    | Search Results<br>View All  4 4 1-9<br>Tax Form Identification<br>W-2GU<br>W-2GU<br>W-2GU<br>W-2GU                                                                                                    | of 9 v         b         b)           Effective Date         01/01/2020           01/01/2019         01/01/2018           01/01/2017         01/01/2017                                                                                                    | Search Results           View Alt         I           Tax Form Identification           W-2VI           W-2VI           W-2VI           W-2VI                                                                                                    | of 9 → ► ►<br>Effective Date<br>01/01/2020<br>01/01/2019<br>01/01/2018<br>01/01/2017                                                                                                    |
| Search         Clearch           Search Results         View All         4         1.9           Tax Form Identification         W/2         W/2         W/2           W-2         W/2         W/2         W/2           W-2         W/2         W/2         W/2                                                                                            | Image: state state | Search Results View All d 1-9 Tax Form Identification W-2AS W-2AS W-2AS W-2AS W-2AS                               | Effective Date           0101/2019           0101/2019           01/01/2018           01/01/2018           01/01/2018                                                                                                    | Search Results View All  4  1-9 Tax Form Identification W-2c W-2c W-2c W-2c W-2c W-2c W-2c                                                                                                    | of 9 v         >>>>           Effective Date         01/01/2020           01/01/2019         01/01/2018           01/01/2017         01/01/2016                                                                                                    | Search Results<br>View All  4 4 1-9<br>Tax Form Identification<br>W-2GU<br>W-2GU<br>W-2GU<br>W-2GU<br>W-2GU                                                                                                    | of 9 <         b         b           Effective Date         01/01/2020         01/01/2019         01/01/2018         01/01/2017         01/01/2017         01/01/2016         01/01/2016         01/01/2016         01/01/2016         01/01/2016         01/01/2016         01/01/2016         01/01/2016         01/01/2016         01/01/2016         01/01/2016         01/01/2016         01/01/2016         01/01/2016         01/01/2016         01/01/2016         01/01/2016         01/01/2016         01/01/2016         01/01/2016         01/01/2016         01/01/2016         01/01/2016         01/01/2016         01/01/2016         01/01/2016         01/01/2016         01/01/2016         01/01/2016         01/01/2016         01/01/2016         01/01/2016         01/01/2016         01/01/2016         01/01/2016         01/01/2016         01/01/2016         01/01/2016         01/01/2016         01/01/2016         01/01/2016         01/01/2016         01/01/2016         01/01/2016         01/01/2016         01/01/2016         01/01/2016         01/01/2016         01/01/2016         01/01/2016         01/01/2016         01/01/2016         01/01/2016         01/01/2016         01/01/2016         01/01/2016         01/01/2016         01/01/2016         01/01/2016         01/01/2016         01/01/2016         01/01/2016         01/01/2016         01/01/ | Search Results           View All         II           Tax Form Identification           W-2VI           W-2VI           W-2VI           W-2VI           W-2VI           W-2VI                                                                                                    | of 9 v b bi<br>Effective Date<br>01/01/2020<br>01/01/2019<br>01/01/2018<br>01/01/2017<br>01/01/2016                                                                                                    |
| Search         Clearch           Search Results            View All         4         1.9           Tax Form Identification             W-2             W-2             W-2             W-2             W-2             W-2             W-2             W-2             W-2                                                                                 | Image: state state | Search Results View All d 1-9 Tax Form Identification W-2AS W-2AS W-2AS W-2AS W-2AS W-2AS W-2AS                   | of 9 ∨         ▶         ▶           Effective Date         01/01/2019         01/01/2019           01/01/2018         01/01/2017         01/01/2018           01/01/2018         01/01/2015         01/01/2015                                                            | Search Results View All  4  1-9 Tax Form Identification W-2c W-2c W-2c W-2c W-2c W-2c W-2c W-2c                                                                                                    | Image: Second second second                                                                                                    | Search Results<br>View All  4 4 1-9<br>Tax Form Identification<br>W-2GU<br>W-2GU<br>W-2GU<br>W-2GU<br>W-2GU<br>W-2GU                                                                                                    | of 9 <         b         b           Effective Date         01/01/2020         01/01/2019           01/01/2019         01/01/2018         01/01/2017           01/01/2016         01/01/2015         01/01/2015                                                                                                    | Search Results           View Alt         If           Tax Form Identification           W-2VI           W-2VI           W-2VI           W-2VI           W-2VI           W-2VI           W-2VI           W-2VI           W-2VI                                                                               | of 9         Image: Second second second |
| Search         Clearch           Search Results            View All         4         1.9           Tax Form Identification             W-2             W-2             W-2             W-2             W-2             W-2             W-2             W-2             W-2             W-2                                                                 | Image: state state | Search Results View All d 1-9 Tax Form Identification W-2AS W-2AS W-2AS W-2AS W-2AS W-2AS W-2AS W-2AS             | of 9 ∨         ▶         ▶           Effective Date         01/01/2019         01/01/2019           01/01/2018         01/01/2018         01/01/2017           01/01/2018         01/01/2016         01/01/2015           01/01/2015         01/01/2014         01/01/2014 | Search Results       View All     Image: 4 minipage 1.9       Tax Form Identification       IV-2c       W-2c       W-2c       W-2c       W-2c       W-2c       W-2c       W-2c       W-2c       W-2c       W-2c       W-2c       W-2c       W-2c       W-2c                       | Image: of 9 with the second second                                                                                                    | Search Results           View All         Id         1-9           Tax Form Identification           W-2GU         W-2GU           W-2GU         W-2GU           W-2GU         W-2GU           W-2GU         W-2GU           W-2GU         W-2GU           W-2GU         W-2GU           W-2GU         W-2GU           W-2GU         W-2GU                               | of 9 ~         b         b           Effective Date         01/01/2020         01/01/2019           01/01/2019         01/01/2014         01/01/2016           01/01/2015         01/01/2014         01/01/2014                                                                                                    | Search Results           View Alt         I           Tax Form Identification           W-2V           W-2VI           W-2VI           W-2VI           W-2VI           W-2VI           W-2VI           W-2VI           W-2VI           W-2VI           W-2VI           W-2VI                                 | of 9         Image: 1mg         Image: 1mg                                                                                                    |
| Search         Clearch           Search Results            View All         4         1.9           Tax Form Identification             W-2             W-2             W-2             W-2             W-2             W-2             W-2             W-2             W-2             W-2             W-2             W-2             W-2             W-2 | Image: state state | Search Results View All d 1-9 Tax Form Identification W-2AS W-2AS W-2AS W-2AS W-2AS W-2AS W-2AS W-2AS W-2AS W-2AS | of 9 ∨         ▶         ▶           Effective Date         01/01/2019         01/01/2019           01/01/2018         01/01/2018         01/01/2017           01/01/2018         01/01/2016         01/01/2015           01/01/2014         01/01/2014         01/01/2013 | Search Results       View All     Image: 1-9       Tax Form Identification       IV-2c       W-2c       W-2c       W-2c       W-2c       W-2c       W-2c       W-2c       W-2c       W-2c       W-2c       W-2c       W-2c       W-2c       W-2c       W-2c       W-2c       W-2c | Image: Section 2019         Image: Section 2019           Image: Section 2019         Image: Section 2019           Image: Section 2019         Image: Section 2019 <td>Search Results           View All         Id         1.9           Tax Form Identification           W-2GU         W-2GU           W-2GU         W-2GU           W-2GU         W-2GU           W-2GU         W-2GU           W-2GU         W-2GU           W-2GU         W-2GU           W-2GU         W-2GU           W-2GU         W-2GU           W-2GU         W-2GU</td> <td>of 9 v         b         b           Effective Date         01/01/2020         01/01/2019           01/01/2019         01/01/2014         01/01/2015           01/01/2015         01/01/2014         01/01/2013</td> <td>Search Results           View Alt         I           Tax Form Identification           W-2V           W-2VI           W-2VI           W-2VI           W-2VI           W-2VI           W-2VI           W-2VI           W-2VI           W-2VI           W-2VI           W-2VI           W-2VI           W-2VI</td> <td>of 9         Image: Market State           Effective Date           01/01/2020           01/01/2020           01/01/2019           01/01/2018           01/01/2017           01/01/2018           01/01/2015           01/01/2014           01/01/2013</td> | Search Results           View All         Id         1.9           Tax Form Identification           W-2GU         W-2GU           W-2GU         W-2GU           W-2GU         W-2GU           W-2GU         W-2GU           W-2GU         W-2GU           W-2GU         W-2GU           W-2GU         W-2GU           W-2GU         W-2GU           W-2GU         W-2GU | of 9 v         b         b           Effective Date         01/01/2020         01/01/2019           01/01/2019         01/01/2014         01/01/2015           01/01/2015         01/01/2014         01/01/2013                                                                                                    | Search Results           View Alt         I           Tax Form Identification           W-2V           W-2VI           W-2VI           W-2VI           W-2VI           W-2VI           W-2VI           W-2VI           W-2VI           W-2VI           W-2VI           W-2VI           W-2VI           W-2VI | of 9         Image: Market State           Effective Date           01/01/2020           01/01/2020           01/01/2019           01/01/2018           01/01/2017           01/01/2018           01/01/2015           01/01/2014           01/01/2013                                                                                                    |

## Screen Viewer Text: Accessibility Search Definition Results for Tax Form W-2 After the Update

Year End Accessibility document

Button Search button Clear link Basic Search link Save Search Criteria

Search Results. Row 1-9 of 9 table with 10 rows and 2 columns row 2 Click to sort ascending Tax Form Identification column 1 W-2 link

Click to sort ascending Effective Date column 2 link 01/01/2020

row 3 Click to sort ascending Tax Form Identification column 1 link W-2

Click to sort ascending Effective Date column 2 link 01/01/2019

row 4 Click to sort ascending Tax Form Identification column 1 link W-2

Click to sort ascending Effective Date column 2 link 01/01/2018

row 5 Click to sort ascending Tax Form Identification column 1 link W-2

Click to sort ascending Effective Date column 2 link 01/01/2017

row 6 Click to sort ascending Tax Form Identification column 1 link W-2 Click to sort ascending Effective Date column 2 link 01/01/2016 row 7 Click to sort ascending Tax Form Identification column 1 link W-2 Click to sort ascending Effective Date column 2 link 01/01/2015 row 8 Click to sort ascending Tax Form Identification column 1 link W-2 Click to sort ascending Effective Date column 2 link 01/01/2014 row 9 Click to sort ascending Tax Form Identification column 1 link W-2 Click to sort ascending Effective Date column 2 link 01/01/2014 row 9 Click to sort ascending Tax Form Identification column 1 link W-2 Click to sort ascending Effective Date column 2 link 01/01/2013 row 10 Click to sort ascending Tax Form Identification column 1 link W-2 Click to sort ascending Effective Date column 2 link 01/01/2013

#### W-2/W-2c Forms

Year End Accessibility definitions for year 2020 were not provided prior to Image 38. As a result, the Tax Forms opened in PDF format for the Year 2020. Since PDF versions are not accessible, screen reader users could not access Tax Forms for the year 2020.

#### Navigation

Employee Self Service > Payroll Tile > W-2 W-2c Forms Tile

#### Image: View W-2/W-2c Forms Prior To Image 38

View W-2 Form button and the Filing Instructions link opened a PDF version of the page.

| < Payroll             |                         |                 | View W-2/W-2c Forms |                     | <b>^</b> ( | 2 ٣ | Ø  |
|-----------------------|-------------------------|-----------------|---------------------|---------------------|------------|-----|----|
| View W-2/W-2c Form    | ıs                      |                 |                     |                     |            |     |    |
|                       |                         | Tax Year 2020 🗸 |                     |                     |            |     |    |
| Company Name: State B | oard for Comm. and Tech |                 |                     |                     |            |     |    |
|                       |                         |                 |                     |                     |            |     | î↓ |
| Tax Form              | Issue Date              | Year End Form   | Printer Version     | Filing Instructions |            |     |    |
| W-2                   | 01/15/2021              | View W-2 Form   | Printable W-2       | Filing Instructions |            |     |    |

#### W-2/W-2c Forms after Image 38

Screen reader users will be able to access the Tax Forms for the year 2020 in Non-PDF format after the update.

#### Navigation

Employee Self Service > Payroll Tile > W-2 W-2c Forms Tile

#### Image: View W-2/W-2c Forms after Image 38

| < Payroll                |                      |                 | View W-2/W-2c Forms |                     | â | Q | ۲ | : | Ø  |
|--------------------------|----------------------|-----------------|---------------------|---------------------|---|---|---|---|----|
| View W-2/W-2c Forms      |                      |                 |                     |                     |   |   |   |   |    |
|                          |                      | Tax Year 2020 🗸 |                     |                     |   |   |   |   |    |
| Company Name: State Boar | d for Comm. and Tech |                 |                     |                     |   |   |   |   |    |
|                          |                      |                 |                     |                     |   |   |   |   | î↓ |
| Tax Form                 | Issue Date           | Year End Form   | Printer Version     | Filing Instructions |   |   |   |   |    |
| W-2                      | 01/15/2021           | View W-2 Form   | Printable W-2       | Filing Instructions |   |   |   |   |    |

#### View W-2 Form button and the Filing Instructions link opens a Non-PDF version of the page.

|                                                                                   | View W-2 Form 2020                                                                                                    |
|-----------------------------------------------------------------------------------|----------------------------------------------------------------------------------------------------|
| Instructions                                                                      |                                                                                                    |
| This page has two views: Default and Vi<br>displayed on the online page by State. | ew All. The Default view will display all W-2 boxes and codes that contain values. The View All option will also display W-2 boxes and codes even if the value is blank. In addition, if the employee has multiple PDF forms, the data is consolidated and |
|                                                                                   | View All Boxes 💭                                                                                                    |
| Employer Details                                                                  |                                                                                                    |
| Employer identification number (EIN                                               | 91-0823768                                                                                                    |
| Name                                                                              | STATE BOARD FOR COMM. AND TECH                                                                                                    |
| Address 1                                                                         | 1300 QUINCE STREET SE                                                                                                    |
| Address 2                                                                         | OLYMPIA WA 98501-7329                                                                                                    |

#### Filing Instructions link opens a Non-PDF page

| Filing Instructions                                                                                                    |
|----------------------------------------------------------------------------------------------------|
| Notice to Employee<br>Do you have to file PRefer to the Instructions for Forms 1040 and 1040-SR to determine if you are required to file a tax return. Even if you don't have to file a tax return, you may be eligible for a refund if box 2 shows an amount or if you are eligible for any credit.<br>Earned income credit (EIC) You may be able to take the EIC for 2020 if your adjusted gross income (AGI) is less than a certain amount. The amount of the credit is based on income and family size. Workers without children could qualify for a smaller credit. You and any qualifying children<br>must have valid acids lecurity numbers (SSNs). You can take the EIC for 2020 in room essant amount. The amount of the credit is based on income and family size. Workers without children could qualify for a smaller credit. You and any qualifying children<br>www is gont EITC. See also fault, single must have valid acids in single return your amount. The amount of the credit and return you are regulated to you, bu for<br>correctors. If you rame, SSN v radies is incorrect correct Cores EA, and 2 and asky you employee to correct you employment corrector.<br>Bis such ask the employee to file form W2c_ corrected Wage and Tax. Statement, with the Social Security Administration (SSA) to correct any<br>name, SSN v ranner, sSN v ranner and taking partice of the such ask the employee for file active team.<br>You and a schedule and taking partice or correct canner at any SSA office or you and give or moly you are observed for any careful and schedule and taking partice or correct canner at any such all displays your correct canner at any and you and the provide of the you canner. SNN or more and and taking partice or careful canner and the schedule and taking you canner and taking you can all displays your correct canner at any such all so all displays your correct canner at any such all so all displays your correct canner at any such all so the your canner and taking so the team office and taking you canner and the provide of the your and schedule correct and at any suc |
| Instructions (continued from the back of Copy B.)<br>Note: If a year follows code D through H, S, Y,AA, BB, or EE, you made a make-up pension contribution for a prior year(s) when you were in military service. To figure whether you made excess deferrals, consider these amounts for the year shown, not the current year. If no year is shown,<br>the contributions are for the current year.<br>A-Uncollected social security or RRTA tax on tips. Include this tax on Form 1040 or 1040-SR. See the Instructions for Form 1040 and 1040-SR.<br>B-Uncollected Modificant tax on tips. Include this tax on Form 1040 or 1040-SR. See the Instructions for Form 1040 and 1040-SR.<br>B-Uncollected Modificant tax on tips. Include this tax on Form 1040 or 1040-SR.<br>D-Elective defermation is to a section 4010(k) cash or deferred arrangement. Naion and a subject the section 401(k) arrangement.                                                                                                    |

nder a secton 403(b) salary reduction agreement der a secton 403(k)(b) salary reduction SEP nd employer contributions (including nonelective deferrais) to a section 457(b) deferred compensation plan a section 561(c)(143(b)) tax-secure) torganization plan. See the instructions for Forms 1040 and 1040-SR for how to deduct.

#### Accessibility Filing Instructions Text for W-2, W-2c And W2 **Territories for The Year 2019**

#### **Navigation**

Employee Self Service > Payroll Tile > W-2 W-2c Forms Tile

#### Image: View W-2/W-2c Forms for Tax Year 2019

View W-2/W-2c Forms

Tax Year 2019 🗸

| Company Name: State Board | for Comm. and Tech |               |                 |                     |
|---------------------------|--------------------|---------------|-----------------|---------------------|
| Tax Form                  | Issue Date         | Year End Form | Printer Version | Filing Instructions |
| W-2                       | 01/16/2020         | View W-2 Form | Printable W-2   | Filing Instructions |

#### Before Image 38

Non-PDF Filing Instructions text for Year End Tax Forms W-2, W-2c and W2 for the screen reader users was not defined for the Year 2019. As a result, when the Filing Instructions link was accessed, it displayed only one line of text "2019 W-2 Filing Instructions" for the screen reader users.

| - 11 Care and | diam and a second second second second second second second second second second second second second second se | 6 A |      |
|---------------|----------------------------------------------------------------------------------------------------|-----|------|
| -mna          | Inst                                                                                                    | ruc | IOUS |
|               |                                                                                                    |     |      |

2019 W-2 Filing Instructions

#### Printer Version

#### After Image 38

Non-PDF Filing Instructions text for the Year End Tax Forms W-2, W-2c and W2 for the screen reader users is added for the Year 2019. The Filing Instructions link displays the Filing Instructions Text in Non-PDF format for the screen reader users.

| Filing Instructions                                                                                                    |
|----------------------------------------------------------------------------------------------------|
| Notice to Enginee<br>Do you have the file? Refer to the Form 1040 instructions to determine if you are required to file a tax return. Even if you don't have to file a tax return, you may be eligible for a return if box 2 shows an amount or if you are eligible for any credit.<br>Earned income credit (EIC), You may be able to take the EIC for 2019 if you adjusted gross income (AGI) is less than a certain amount. The amount of the credit is based on income and family size. Workers without children could quality for a smaller credit. You and any qualifying children<br>with size valid coil security numbers (SSNs). You can it take the EIC for 2019 if your restructer incomes in more than the specified amount for 2010 if you file a tax return.<br>Certage and signation without children could quality for a smaller credit. You and any qualifying children<br>www.rs gov/EITC. Also see Pub. 566, Earned Income Credit. Any EIC that is more than your tak lability is refunded to you, but off if for any is careful for for Web, Corrected Vage and Tax Statement, with the Social Security and Mentionate taxes, as even bit. 75, Social Security and Other Information for Members of the Clergy and Religious Workers.<br>Corrections. If your name, SSNs or address is incorred, correct Carege B, C, and Z and as your employer to correct your employement tector. Be use to ask the employer to file Form W-2c, Corrected Vage and Tax Statement, with the Social Security Administration (SSA) to correct any<br>card you should als for a new card that display your correct name at any SSN office of your analy wisith the SSA office of your and provide with you tax return.<br>Corectific rescales taxes. If you had displays your correct name at any SSN one correct name at any SSN one correct name at any SSN as in correct and any system the SSA point.<br>Corectific rescales taxes. If you had more than one malys 2338 office of your and your spring wistem tess. SSA optimized the execurity and for the return (RRY) taxes were withheld, you and any redited for who core at a serit and any c |
| Instructions for Employee<br>Box 1. Enter this amount on the vegaes line of your tax return.<br>Box 2. Enter this amount on the federal income tax withheld in edity our tax return.<br>Box 5. There this amount on the federal income tax withheld in all Medicare Tax. See the Form 1040 instructions to determine if you are required to complete Form 8959.<br>Box 6. This amount includes the 145% Medicare Tax withheld on all Medicare Tax. See the Form 1040 instructions to determine if you are required to complete Form 8959.<br>Box 6. This amount includes the 145% Medicare Tax. See the Form 1040 instructions to determine if you are required to provide the start of the start of the st             |
| Instructions (continued from the back of Copy B)<br>Instructions (continued from the back of Copy B)<br>Note If a year follows code D Brought S, YAA, BB, or EE, you made a make-up pension contribution for a prior year(s) when you were in military service. To figure whether you made excess deferrals, consider these amounts for the year shown, not the current year. If no year is shown,<br>the contributions are for the current year.<br>A Uncolcited social security of RIXA have in this. Include this to on Form 1040, Beat Form 1040 instructions.<br>A Uncolcited social security of RIXA have in the single set in the social security of RIXA have in the single set in the social security of RIXA have in the single set in the social security of RIXA have in the single set in the social security of RIXA have in the single set in the social security of RIXA have in the single set in the social security of RIXA have in the single set in the social security of RIXA have in the single set in the social security of RIXA have in the single set in the social security of RIXA have in the single set in the social security of RIXA have in the single set in the social security of RIXA have in the single set in the social security of RIXA have in the social security of RIXA have in the single set in the social security of RIXA have in the social security in the single set in the social security of RIXA have in the social security in the social security in th                  |

## Screen Viewer Text (After): Excerpt from Filing Instructions for the Tax Form W-2 for the Year 2019

Notice to Employee

Do you have to file? Refer to the Form 1040 instructions to determine if you are required to file a tax return. Even if you don't have to file a tax return, you may be eligible for a refund if box 2 shows an amount or if you are eligible for any credit.

Earned income credit (EIC). You may be able to take the EIC for 2019 if your adjusted gross income (AGI) is less than a certain amount. The amount of the credit is based on income and family size. Workers without children could qualify for a smaller credit. You and any qualifying children must have valid social security numbers (SSNs). You can't take the EIC if your investment income is more than the specified amount for 2019 or if income is earned for services provided while you were an inmate at a penal institution. For 2019 income limits and more information, visit www.irs.gov/EITC.

Also see Pub. 596, Earned Income Credit. Any EIC that is more than your tax liability is refunded to you, but only if you file a tax return.

Clergy and religious workers. If you aren't subject to social security and Medicare taxes, see Pub. 517, Social Security and Other Information for Members of the Clergy and Religious Workers.

Corrections. If your name, SSN, or address is incorrect, correct Copies B, C, and 2 and ask your employer to correct your employment record. Be sure to ask the employer to file Form W-2c, Corrected Wage and Tax Statement, with the Social Security Administration (SSA) to correct any name, SSN, or money amount error reported to the SSA on Form W-2. Be sure to get your copies of Form W-2c from your employer for all corrections made so you may file them with your tax return. If your name and SSN are correct but aren't the same as shown on your social security card, you should ask for a new card that displays your correct name at any SSA office or by calling 800-772-1213.

You also may visit the SSA website at www.SSA.gov.

Cost of employer-sponsored health coverage (if such cost is provided by the employer). The reporting in box 12, using code DD, of the cost of employer-sponsored health coverage is for your information only. The amount reported with code DD is not taxable.

Credit for excess taxes. If you had more than one employer in 2019 and more than \$8,239.80 in social security and/or Tier 1 railroad retirement (RRTA) taxes were withheld, you may be able to claim a credit for the excess against your federal income tax. If you had more than one railroad employer and more than

\$4,836.30 in Tier 2 RRTA tax was withheld, you also may be able to claim a credit. See your Form 1040 instructions and Pub. 505, Tax Withholding and Estimated Tax.

blank

Instructions for Employee

Box 1. Enter this amount on the wages line of your tax return.

Box 2. Enter this amount on the federal income tax withheld line of your tax return.

Box 5. You may be required to report this amount on Form 8959, Additional Medicare Tax. See the Form 1040 instructions to determine if you are required to complete Form 8959.

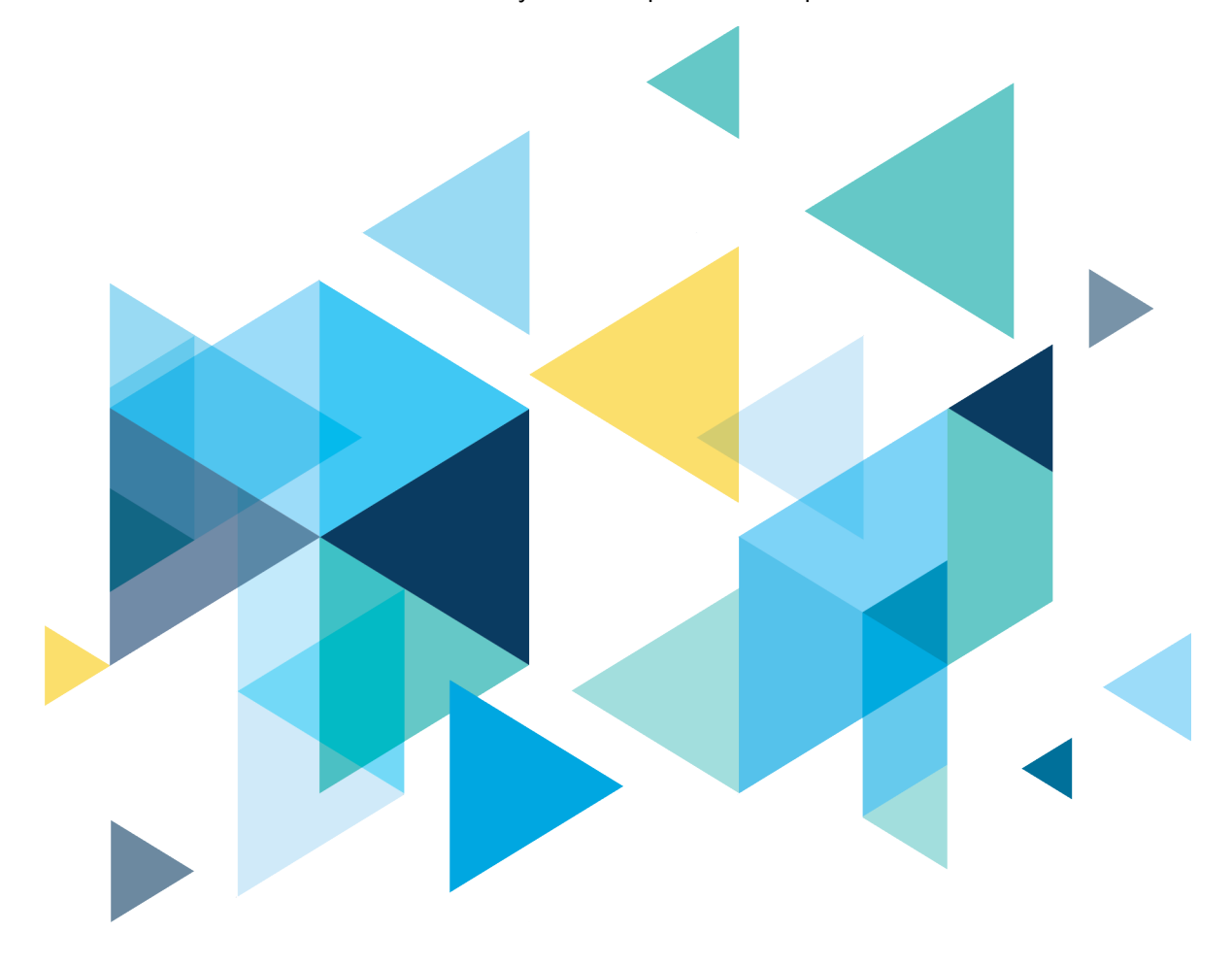

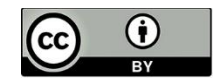

Content is licensed under a Creative Commons Attribution 4.0 International License, unless noted otherwise.

Washington State Board for Community and Technical Colleges